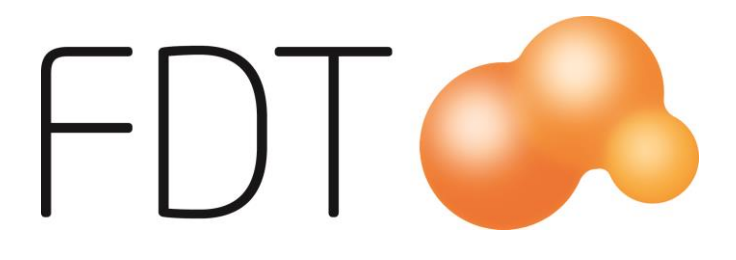

# Presentkort/ Tillgodoreskontra

# **Excellence** Retail

© Copyright 2017

FDT AB Köpmangatan 40 972 33 LULEÅ

 Försäljning
 0920 – 24 33 10

 Support
 0920 – 24 33 20

 Fax
 0920 – 24 33 99

 E-mail
 support@fdt.se

 Hemsida
 www.fdt.se

Innehållet i denna programmanual kan ändras utan meddelande och representerar inte en förbindelse från FDT: s sida.

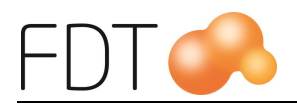

# Innehållsförteckning

| Inledning                                                                                              | .1                   |
|----------------------------------------------------------------------------------------------------|----------------------|
| Inställningar                                                                                          | .2                   |
| Uppläggning av betalningsartiklar                                                                      | .2                   |
| Uppläggning av betalknapp                                                                              | .3                   |
| Inställningar i Excellence Retail Verktyg                                                              | .3                   |
| Försäljning av presentkort                                                                             | .5                   |
| Inlösen av presentkort                                                                                 | .7                   |
| Delinlösen av presentkort                                                                              | .8                   |
| Tillgodoreskontra                                                                                      | .9                   |
| Rapporter1                                                                                             | .1                   |
| Försäljning av presentkort<br>Inlösen av presentkort<br>Delinlösen av presentkort<br>Tillgodoreskontra | .5<br>.7<br>.8<br>.9 |

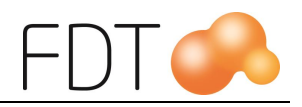

# Inledning

Butiken hantera hela processen med försäljning och inlösen av presentkort i kassan. Snabbt och enkelt säljer butiken presentkort och det finns möjlighet att skriva ut presentkort till skrivare.

Vid inlösen av presentkort i butiken scannas streckkoden på presentkortet. I tillgodoreskontran får man en bra överblick över utestående presentkort. Här ser man alla aktiva, inlösta, makulerade och spärrade presentkort. Även utestående tillgodo-kvitton redovisas i tillgodoreskontran.

Tillgodoreskontra är en tilläggsmodul till Excellence Retail.

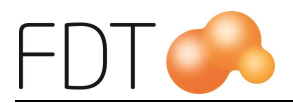

## Inställningar

### Uppläggning av betalningsartiklar

Betalningsartiklar för Excellence Retail läggs upp i Artikelregistret i Avance Fakturering. Betalningsartiklar för kontant, kort, presentkort och tillgodo skapas automatiskt vid uppläggning av datafiler.

Det går att lägga upp ett valfritt antal betalningsartiklar. Det kan behövas om man t.ex. har olika typer av presentkort och vill bokföra presentkort på olika konton i bokföringen.

Ange ett artikelnummer för betalningsartikeln. Förslagsvis inleds artikelnumret med en \* följt av siffror eller bokstäver för att särskilja betalningsartiklar från vanliga artiklar. Exempelvis är artikelnumret \*4 för presentkort.

Ange en benämning på artikeln. Benämningen visas bl.a. vid kassaavstämning och på betalknappen i Excellence Retail. Betalningsartikeln ska vara momsfri.

I fliken Ekonomi anges ett kontonummer på raden Betalning. Det måste finnas ett konto för betalning. När det gäller presentkort anges ett konto för Försäljning och Betalning. För presentkort anges förslagsvis konto 2421. Kontona måste vara upplagda i kontoplanen i Avance Bokföring.

I fliken Lager anges lagerstatus "Ej lageravräkning".

Under rubriken "Betalmedel Excellence Retail" i fliken Ekonomi/Garanti gör man inställningar för betalningsartikeln.

Om butiken tar emot externa presentkort lägger man upp separata betalningsartiklar för dessa och väljer typ "Presentkort externt". Tillgodoreskontran kommer inte att uppdateras vid inlösen av externa presentkort. Typ "Presentkort" uppdaterar tillgodoreskontran vid försäljning och inlösen av presentkort.

Betalmedel externt presentkort:

Nedanstående exempel visar inställningar för betalmedel externt presentkort. Betalmedlet används när butiken tar emot externa presentkort.

Välj typ "Presentkort externt" och ange den minsta valören som i det här fallet är 1 kr.

| Betalmedel Excel | lence Retail       |   |
|------------------|--------------------|---|
| Тур              | PresentkortExternt | - |
| Minsta valör     | 1,00               |   |
| Prefix kort      |                    |   |
| Valuta           | •                  |   |
| Lagerställe      | Alla               | - |
|                  |                    |   |
|                  |                    |   |

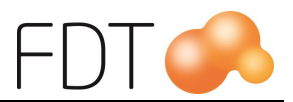

Om man har licens för flera lagerställen kan man välja vilket lagerställe betalmedlet ska vara kopplat mot. Välj lagerställe ur tabellen. Om man vill att betalmedlet ska vara tillgängligt för alla lagerställen väljer man alternativet "Alla".

Spara betalningsartikeln med "Ctrl+S" eller via Arkiv, Spara.

### Uppläggning av betalknapp

Betalknappar för respektive betalningsartikel läggs upp i Excellence Retail. Information om hur man lägger upp betalknappar finns i manualen för Touch.

### Inställningar i Excellence Retail Verktyg

I fliken Betalningar/presentkort/tillgodo kan man bl.a. göra inställningar för presentkort.

| Presentkort                                                                                                    |                                                                    |
|----------------------------------------------------------------------------------------------------|--------------------------------------------------------------------|
| Tillåt tomma serienummer vid betalning med presentkort                                                                                                    |                                                                    |
| Giltiga månader för sålda presentkort                                                                                                    | 24                                                                 |
| Försäljning av presentkort<br>O Förtryckta presentkort med serienummer (ingen utskrift, ange se<br>O Förtryckta presentkort utan serienummer (ingen utskrift, automa<br>Skriv ut presentkort (utskrift, automatiskt genererade serienumm | rienummer vid försäljning)<br>tiskt genererade serienummer)<br>er) |

#### Tillåt tomma serienummer vid betalning med presentkort

Det går att göra en inställning som tillåter att fältet serienummer är tomt vid inlösen av presentkort. Observera att presentkort som saknar serienummer inte uppdateras i Tillgodoreskontran.

#### Giltiga månader för sålda presentkort

I fältet anges hur många månader som presentkort ska vara giltiga. Om fältet lämnas tomt föreslås en giltighetstid på 10 år vid försäljning av presentkort.

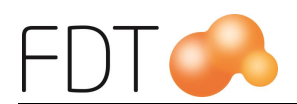

#### Försäljning av presentkort

Det går att göra tre olika inställningar vid försäljning av presentkort beroende på om man har förtryckta presentkort eller om programmet ska skriva ut presentkort. Det går även att välja om serienummer ska genereras automatiskt vid försäljning av presentkort.

#### • Förtryckta presentkort med serienummer

Om man har förtryckta presentkort med förtryckt serienummer väljs detta alternativ. Detta är standardinställningen. Vid försäljning av presentkort sker ingen utskrift och presentkortets serienummer anges vid försäljningstillfället.

#### • Förtryckta presentkort utan serienummer

Om man har förtryckta presentkort utan förtryckt serienummer väljs detta alternativ. Vid försäljning av presentkort sker ingen utskrift men serienummer genereras automatiskt.

#### • Skriv ut presentkort

Om man inte har förtryckta presentkort och vill att programmet ska skriva ut ett presentkort i samband med försäljning av presentkort, markeras fältet "Skriv ut presentkort". Serienummer på presentkort genereras automatiskt enligt den nummerserie som är angiven i Basinformationen i Avance Fakturering.

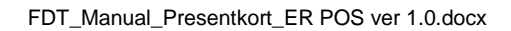

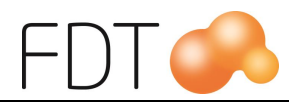

### Försäljning av presentkort

För att sälja presentkort anges artikelnumret för presentkort, t.ex. \*4, i kassabilden.

Det går att sälja förtryckta presentkort eller så kan programmet skriva ut ett presentkort. Standardinställningen är förtryckta presentkort med förtryckt serienummer. För att programmet ska skriva ut presentkort gör man en inställning i Verktyg där fältet "Skriv ut presentkort" markeras.

En dialogruta öppnas. Om man säljer förtryckta presentkort anges presentkortets nummer i fältet serienummer. Om man har valt att programmet ska skrivas ut presentkort fylls fältet serienummer i automatiskt enligt den nummerserie som är angivet i Basinformationen i Avance Fakturering. Om man säljer förtryckta presentkort utan förtryckt serienummer anges det i Verktyg. Serienummer kommer då att skapas automatiskt.

| ER            | Presei     | Presentkort – C |  |     |      |  |  |  |
|---------------|------------|-----------------|--|-----|------|--|--|--|
| Serienummer   |            |                 |  | 300 | 021  |  |  |  |
| Belopp        |            |                 |  | 500 | 0,00 |  |  |  |
| Förfallodatum | 2019-10-25 |                 |  |     | 15   |  |  |  |
|               | ок         | AVBRYT          |  |     |      |  |  |  |
|               |            |                 |  |     |      |  |  |  |

Ange presentkortets värde i beloppsfältet. Programmet föreslår en giltighetstid på 10 år. Förfallodatumet kan ändras i dialogrutan, antingen genom att klicka på kalendern som visas på raden och välja ett annat datum eller genom att skriva ett nytt datum i fältet.

Den föreslagna giltighetstiden kan ändras i Verktyg.

Välj Grön/OK för att stänga dialogrutan och överföra informationen till kassabilden eller Röd/Avbryt för att avbryta och stänga dialogrutan.

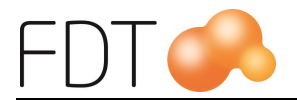

| ER                                                                              | FDT Excellence Retail (1.0.14.0) |                                                     | - 🗆 🗙                |
|---------------------------------------------------------------------------------|----------------------------------|-----------------------------------------------------|----------------------|
| FDT A Marlene<br>Huvudlager                                                     |                                  |                                                     | <u>start</u><br>←    |
| Artikelnr         Benämning           *4         Presentkort<br>Serienr: 300021 | <b>á-</b> j<br>500               | pris Antal % Rabatt Summa<br>0,00 kr 1 st 500,00 kr | FLER                 |
|                                                                                 |                                  |                                                     | 🔤 SKRIV UT           |
|                                                                                 |                                  |                                                     | % rabatt             |
|                                                                                 |                                  |                                                     | ndra                 |
|                                                                                 |                                  |                                                     | 🍳 söк                |
|                                                                                 |                                  | Antal artiklar: 1                                   | BETALA               |
| Orderspärrad                                                                    | Kommando                         | 1                                                   | Ferminalinformation  |
| Kontant<br>Kontantkund                                                          |                                  | SÄ                                                  | 1<br>TT I / DRA KORT |
| Täckningsbidrag: 500,00                                                         |                                  |                                                     | ENGLISH              |
| Täckningsgrad: 100<br>Bonussumma: 0,00                                          | Att betala                       | 500,00 kr                                           |                      |

Avsluta köpet genom att välja Grön/Betala och ange betalsätt.

När man har valt att programmet ska skriva ut presentkort öppnas en dialogruta. Om utskriften är korrekt, välj Grön/Fortsätt. Om det blir något fel vid utskriften, välj Röd/Försök igen så skrivs presentkortet ut på nytt.

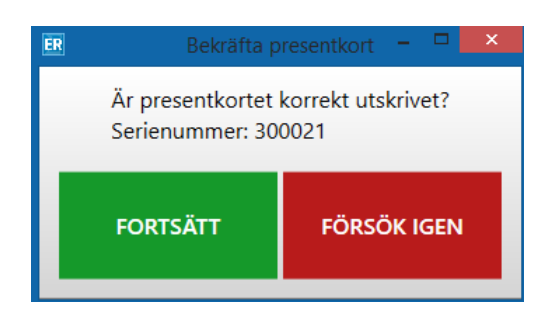

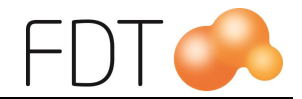

### Inlösen av presentkort

Välj *Orange/Presentkort* eller annan upplagd betalknapp för presentkort för att lösa in ett presentkort.

Registrera eller scanna presentkortets serienummer så hämtas presentkortets värde och förfallodatum automatiskt. Om fel serienummer anges visas meddelandet "kan ej hitta värdehandling". Om presentkortet redan är inlöst visas meddelandet "Värdehandlingen är inlöst."

| ER                        |                                          | Betaining                         | - D X           |
|---------------------------|------------------------------------------|-----------------------------------|-----------------|
| Betalsätt                 | Presentkort                              |                                   | BETALNING       |
| Serienummer               | 300021                                   |                                   |                 |
|                           | Värde: 500,00 Förfallodatum: 20          | 19-10-25                          |                 |
| Belopp                    | 500,00                                   |                                   | TILLGODO        |
|                           |                                          | Terminalinformation               |                 |
| Orderbelopp<br>Att betala | 299,00 kr<br>299,00 kr                   | 1<br>SÄTT I / DRA KORT<br>ENGLISH | PRESENTKORT     |
|                           |                                          |                                   | СНЕСК           |
|                           |                                          |                                   | ANDRA BETALSÄTT |
|                           |                                          |                                   | KORT            |
| Välj betalsätt, slå in    | belopp och tryck Enter för att slutföra. |                                   | KONTANT         |

Om presentkortets värde överstiger köpesumman kommer en ruta upp där valet görs om kunden ska få ett tillgodokvitto på överskjutande belopp eller om det ska betalas ut kontant.

| ER | Återbetalning – 🗖 💌 |             |          |    |  |  |  |  |  |
|----|---------------------|-------------|----------|----|--|--|--|--|--|
|    | Återbetala med ko   | ntant eller | tillgodo | o? |  |  |  |  |  |
| L  | KONTANT             | TILI        | GODO     |    |  |  |  |  |  |

Det går att göra en inställning i Excellence Retail Verktyg där man kan ställa in om överskjutande belopp alltid ska återbetalas med tillgodo eller kontant.

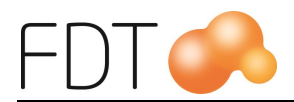

Det går att göra en inställning i Excellence Retail Verktyg som tillåter att fältet serienummer är tomt vid inlösen av presentkort. Observera att presentkort som saknar serienummer inte uppdateras i Tillgodoreskontran.

#### Delinlösen av presentkort

Det går även att lösa in en del av ett presentkort. Presentkortets belopp ändras manuellt i betaldialogen.

Presentkortets värde är i exemplet 450:-. Beloppet ändras manuellt till 99:- i beloppsfältet.

| ER                    |                                            | Betalning              | - <b>-</b> ×    |
|-----------------------|--------------------------------------------|------------------------|-----------------|
| Betalsätt             | Presentkort                                |                        | BETALNING       |
| Serienummer           | 300010                                     |                        | ] ← 🔒           |
|                       | Värde: 450,00 Förfallodatum: 201           | 19-02-15               |                 |
| Belopp                | 99,00                                      |                        | TILLGODO        |
|                       |                                            | Terminalinformation    |                 |
| Orderbelopp           | 99,00 kr                                   |                        |                 |
| Att betala            | 99,00 kr                                   | 1<br>SÄTT I / DRA KORT | PRESENTKORT     |
|                       |                                            | ENGLISH                |                 |
|                       |                                            |                        | СНЕСК           |
|                       |                                            |                        | ANDRA BETALSÄTT |
|                       |                                            |                        | KORT            |
| Välj betalsätt, slå i | n belopp och tryck Enter för att slutföra. |                        | KONTANT         |

När köpet är genomfört blir 99:- inlöst. Kvarvarande värde kan lösas in vid ett senare tillfälle. När hela värdet på presentkortet är inlöst ändras status i Tillgodoreskontran till "inlöst".

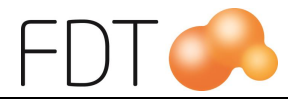

## Tillgodoreskontra

I Kundreskontran, fliken Tillgodo, får man en bra överblick över utestående presentkort och tillgodokvitton. Här ser man alla aktiva, inlösta, makulerade och spärrade presentkort och tillgodokvitton.

Samtidigt som butiken säljer eller löser in presentkort uppdateras presentkortreskontran med information. Det går inte att lösa in ett presentkort eller tillgodo som redan är inlöst.

Fältet Löpnr är en löpande nummerserie som uppdateras automatiskt för varje presentkort och tillgodokvitto som skapas.

| 18                                                                                                    |                                                           | Kundreskontra : (faktura : ) |      |         |          |         |   |                                                                                                  |  | • X      |
|----------------------------------------------------------------------------------------------------|-----------------------------------------------------------|------------------------------|------|---------|----------|---------|---|--------------------------------------------------------------------------------------------------|--|----------|
| Registrer                                                                                              | ing                                                       | Tillgodo                     |      | Υ       | Inbetair | iingar  |   | Husavdrag                                                                                        |  |          |
| Löpnr<br>Tillgodonr<br>Kundnr<br>Utfärdat till<br>Upplagd<br>Förfallodag<br>Inlösen dag<br>Lagerställe | 100008<br>10015<br>2016-06-01<br>2026-06-01<br>Huvudlager | •                            |      | Notat   |          |         | ~ | Typ<br>Presentkort<br>Tillgodo<br>Bonuscheck<br>Status<br>Aktiv<br>Aktiv<br>Makulerad<br>Spärrad |  |          |
| Konto<br>1 2421 Ej inl                                                                                 | Namn<br>lösta presentkort                                 | Kställe                      | Namn | Kbärare | Namn     | Projekt |   | Belopp<br>500,00                                                                                 |  | <b>^</b> |
| 2 3                                                                                                    |                                                           |                              |      |         |          |         |   |                                                                                                  |  | <b>.</b> |
|                                                                                                    |                                                           |                              |      |         | Tota     | It      |   | 500,00                                                                                           |  |          |

Fältet Tillgodonr innehåller information om presentkortsnummer/tillgodonummer.

I fältet Upplagd visas vilket datum presentkortet är sålt. Presentkortets förfallodag visas i fältet Förfallodag. När presentkortet är inlöst visas datumet när presentkortet löstes in i fältet Inlösen dag.

Under rubriken typ visas om det är ett presentkort eller ett tillgodo.

Under rubriken Status visas vilken status presentkort och tillgodokvitton har – aktiv, inlöst, makulerad eller spärrad. När man säljer ett presentkort har presentkortet status Aktiv.

När ett presentkort eller tillgodo är inlöst ändras status automatiskt till Inlöst.

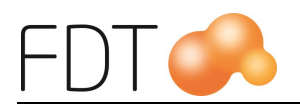

| 1                                                                                                    | Kundreskontra : (faktura : ) |       |                  |         |                                                                                                    |        |  |  |  |
|----------------------------------------------------------------------------------------------------|------------------------------|-------|------------------|---------|----------------------------------------------------------------------------------------------------|--------|--|--|--|
| Registrering                                                                                                    | Tillgodo                     |       | Inbetalninga     | ar Ì    | Husavdrag                                                                                                    |        |  |  |  |
| Löpnr 100008<br>Tillgodonr 10015<br>Kundnr Utfärdat till Upplagd 2016-06-01<br>Inösen dag 2016-06-01<br>Inösen dag 2016-06-01<br>Lagerställe Huvudlager 12421 Ej inlösta presentko<br>2 2421 Ej inlösta presentko<br>3 ↓ | h Kställe N<br>ort ort       | Notat | Namn P<br>Totalt | Projekt | Typ<br>Presentkort<br>Tillgodo<br>Bonuscheck<br>Status<br>Aktiv<br>Aktiv<br>Aktiv<br>Spärrad<br>Belopp<br>500,00<br>-500,00<br>0,00 | ×<br>• |  |  |  |

Vid försäljning av presentkort debiteras det konto som är angivet som försäljningskonto på betalningsartikeln presentkort i artikelregistret, i exemplet konto 2421. När presentkortet blir inlöst krediteras kontot som är angivet som betalningskonto på betalningsartikeln presentkort, i exemplet konto 2421. Bokföringsorder och journal uppdateras automatiskt.

För mer information om uppläggning av betalningsartiklar för presentkort, se rubriken Uppläggning av betalningsartiklar.

Om man vill makulera eller spärra ett presentkort eller tillgodo, markera fältet Makulerad eller Spärrad och spara ändringen. Det går inte att lösa in presentkort eller tillgodo som har status inlöst, makulerad eller spärrad.

När man ändrar status till makulerad eller spärrad eller manuellt ändrar status till inlöst, ska kontot, i detta exempel 2421, motbokas manuellt i tillgodoreskontran. Beloppet anges med negativt värde så att saldot blir nollställt.

När man gör en manuell motbokning i tillgodoreskontran uppdateras inte bokföringsordern och journalen. Man måste därför göra ett manuellt verifikat i bokföringen för att det ska bli rätt i bokföringen.

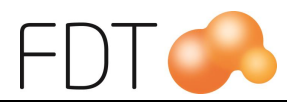

### Rapporter

I Rapportbilden, fliken Kund, kan man skriva ut rapporter för att få information om presentkort och tillgodo.

| - Tillgodoreskontra                                          |
|--------------------------------------------------------------|
| ☐ Lista<br>☐ Aktiva<br>☐ Presentkortsavi<br>☐ Bonuschecksavi |
| C Retroaktiv                                                 |

#### Lista

Listan innehåller information från tillgodoreskontran för alla presentkort. Listan visar bl.a. status på presentkorten, försäljningsdatum, förfallodatum och datum för inlösen. För aktiva presentkort visas presentkortens värde. Om man har tillgodokvitton skrivs det även ut en lista med information om tillgodokvitton.

#### Aktiva

Listan innehåller information om alla aktiva presentkort, d.v.s. presentkort som är giltiga och inte är inlösta, makulerade eller spärrade.

#### Presentkortsavi

Det går att göra återutskrift av presentkortsavier för presentkort med status aktiv, d.v.s. presentkort som är giltiga och inte är inlösta, makulerade eller spärrade. Man kan bl.a. göra urval på löpnummer och tillgodonummer vid utskrift av presentkort.

#### Retroaktiv

Listan är avsedd att användas vid avstämning av tillgodo/presentkortsreskontran bakåt i tiden och visar information om vilka presentkort och tillgodon som var aktiva per aktuellt programdatum. För att ändra programdatum, klicka på datumet i menyraden och välj önskat datum ur almanackan.